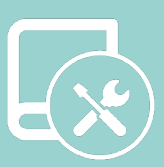

## Manuel d'intégration

# **※LUTRON**®

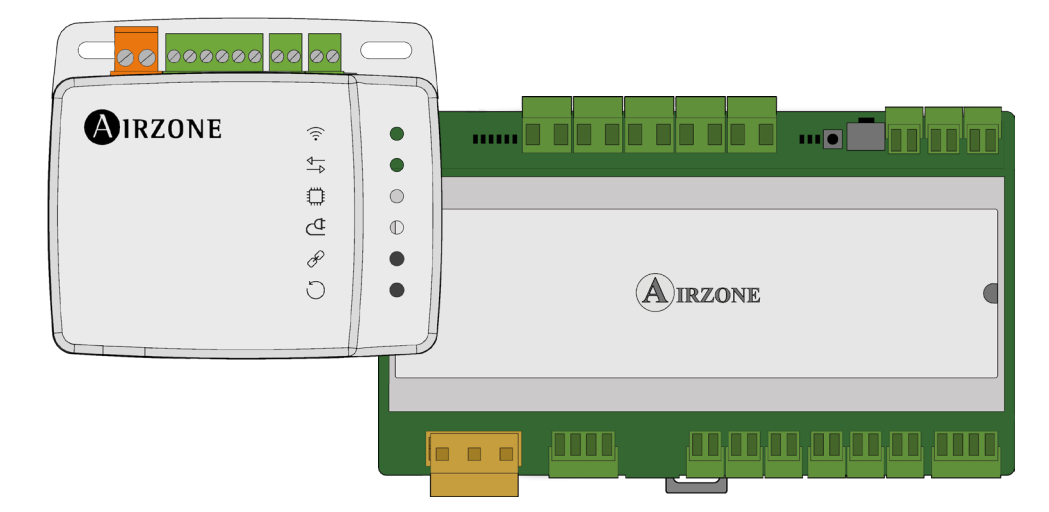

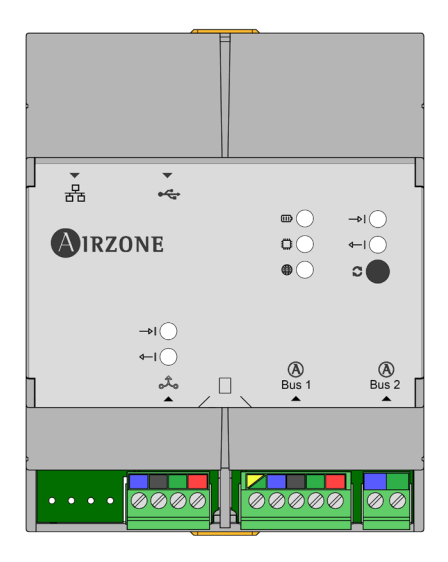

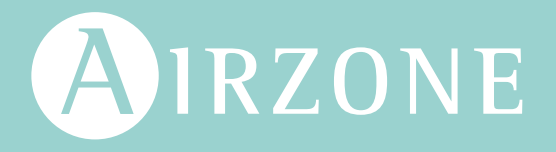

### Table des matières

| INTRODUCTION                                                          | 3   |
|-----------------------------------------------------------------------|-----|
| > Description et caractéristiques                                     | 3   |
| > Webserver HUB Airzone Cloud Dual 2.4-5 GHz/Ethernet (AZX6WSPHUB)    | 3   |
| > Aidoo Pro (AZAI6WSPxxx)                                             | 3   |
| > Schémas de connexion                                                | 4   |
| Schéma de connexion Webserver HUB avec processeur HomeWorks QS        | 4   |
| Schéma de connexion du Webserver HUB avec processeur HomeWorks QS     | 5X4 |
| > Schéma de connexion de l'Aidoo Pro avec thermostat Lutron Palladiom | 5   |
| Schéma de connexion de l'Aidoo Pro avec processeur HomeWorks QSX      | 5   |
| Caractéristiques techniques                                           | 6   |
| > Webserver HUB                                                       | 6   |
| > Aidoo Pro                                                           | 6   |
| INSTALLATION                                                          | 7   |
| > Montage et connexion                                                | 7   |
| Webserver HUB                                                         | 7   |
| > Aidoo Pro                                                           | 7   |
| > Identification du système                                           | 8   |
| CONFIGURATION DE SYSTÈMES AIRZONE ÉQUIPÉS DE HOMEWORKS QS             | 9   |
| > Identifiants d'intégration                                          | 9   |
| > Identification de la zone de chauffage et refroidissement           | 9   |
| > Identification du thermostat Lutron                                 | 9   |
| Configuration avec Lutron Designer                                    | 9   |
| Configuration avec Airzone Cloud                                      | 12  |
| Associer le système Airzone et HomeWorks QS                           | 12  |
| CONFIGURATION DE SYSTÈMES AIRZONE ÉQUIPÉS DE HOMEWORKS QSX            | 13  |
| > Identifiants d'intégration                                          | 13  |
| > Identification de la zone de chauffage et refroidissement           | 13  |
| > Identification du thermostat Lutron                                 | 13  |
| Configuration avec Lutron Designer                                    | 13  |
| Configuration avec Airzone Cloud                                      | 18  |
| CONFIGURATION D'AIDOO PRO AVEC UN THERMOSTAT LUTRON PALLADIOM         | 19  |
| > Configuration depuis Lutron Palladiom                               |     |
| Configuration avec Airzone Cloud                                      | 20  |
| CONFIGURATION DE AIDOO PRO AVEC HOMEWORKS QSX                         | 21  |
| > Identifiants d'intégration                                          | 21  |
| > Identification de la zone de chauffage et refroidissement           | 21  |
| > Identification du thermostat Lutron                                 | 21  |
| Configuration avec Lutron Designer                                    | 21  |
| Configuration avec Airzone Cloud                                      | 27  |
| RÉSOLUTION DE PROBLÈMES                                               | 28  |
| > Le système Airzone ne détecte pas le Webserver HUB                  | 28  |
| > Le Webserver HUB ne peut pas se connecter                           | 28  |

### Introduction

#### **DESCRIPTION ET CARACTÉRISTIQUES**

Les systèmes Airzone permettent de procéder à l'intégration avec Lutron grâce à deux dispositifs, le Webserver HUB et l'Aidoo Pro. Cette intégration peut s'effectuer par l'intermédiaire du:

- Processeur HomeWorks QS/QSX.
- Processeur myRoom XC.
- Thermostat Lutron Palladiom.

#### Webserver HUB Airzone Cloud Dual 2.4-5 GHz/Ethernet (AZX6WSPHUB)

Le Webserver HUB permet d'intégrer des systèmes de contrôle Lutron dans des systèmes de climatisation Airzone grâce au processeur Lutron HomeWorks QS/QSX.

Le Webserver HUB est un dispositif Plug&Play pour systèmes Airzone qui, à l'aide du protocole Telnet (dans le cas d'un processeur HomeWorks QS) ou par l'authentification/chiffrage grâce aux protocoles LAP et LEAP (dans le cas d'un processeur HomeWorks QSX), permet de réaliser les actions suivantes :

- Contrôle jusqu'à 32 systèmes.
- Configuration et contrôle des paramètres de la zone et du système par plateforme Cloud.
- Association avec le routeur via Bluetooth par l'intermédiaire de l'application.
- Multi-utilisateur et multisession.
- Port pour l'intégration via le protocole Modbus ou BACnet MS/TP.
- Intégration via API Locale.
- Mise à jour à distance du firmware du Webserver et des systèmes connectés.
- Gestion et solution à distance des erreurs du système.

La connexion d'au moins un thermostat Airzone Blueface Zero est requise pour ce système. Il permet de contrôler le chauffage et le refroidissement de chaque zone connectée depuis les dispositifs Lutron Keypads et de contrôler les programmations horaires grâce au processeur HomeWorks QS/ QSX, mais aussi à l'application Lutron.

#### Aidoo Pro (AZAI6WSPxxx)

L'Aidoo Pro permet d'intégrer des systèmes de contrôle Lutron dans des unités monozone de climatisation grâce au port RS-485 du thermostat Lutron Palladiom ou par l'authentification/ chiffrage grâce aux protocoles LAP et LEAP (dans le cas d'un processeur HomeWorks QSX).

L'Aidoo Pro est un dispositif Plug&Play destiné au contrôle des unités monozone de climatisation qui permet d'effectuer les actions suivantes :

- Contrôle des différents paramètres de l'unité :
  - Contrôle de la température de consigne
  - Contrôle du mode de fonctionnement
  - Contrôle de la vitesse du ventilateur
  - Contrôle de marche et arrêt de l'unité
  - Communication par Wi-Fi Dual (2,4/5 GHz).
- Détection d'erreurs durant la communication.
- Accès à la configuration des paramètres du dispositif via Bluetooth.

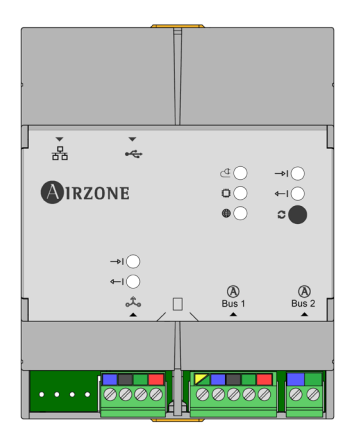

| <ul> <li></li> <li></li></ul> | 00 00 | $\bigcirc$ |
|----------------------------------------------------------------------------------------------------|-------|------------|
| Airzone                                                                                                    | (î;   |            |
| -                                                                                                    | 4_→   | 0          |
|                                                                                                    |       | 0          |
|                                                                                                    | ₫     | 0          |
|                                                                                                    | P     | •          |
|                                                                                                    | C     | •          |
|                                                                                                    |       |            |

#### SCHÉMAS DE CONNEXION

#### Schéma de connexion Webserver HUB avec processeur HomeWorks QS

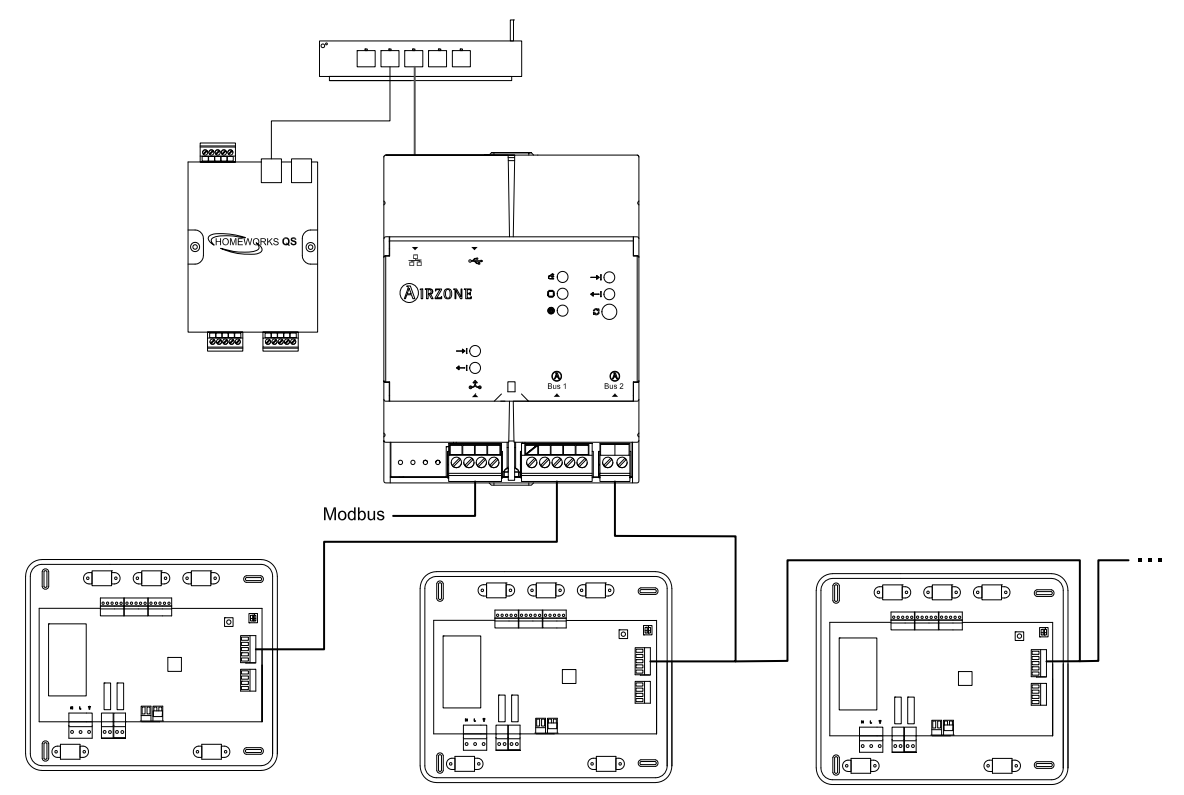

Attention : Le Webserver HUB est capable de contrôler jusqu'à 32 systèmes de manière simultanée, depuis un seul système HomeWorks QS. Chaque système comprend un identifiant dont vous aurez besoin pour procéder à la configuration depuis Lutron Designer.

Remarque : La connexion du Webserver au routeur peut s'effectuer via un câble Ethernet ou Wi-Fi.

#### Schéma de connexion du Webserver HUB avec processeur HomeWorks QSX

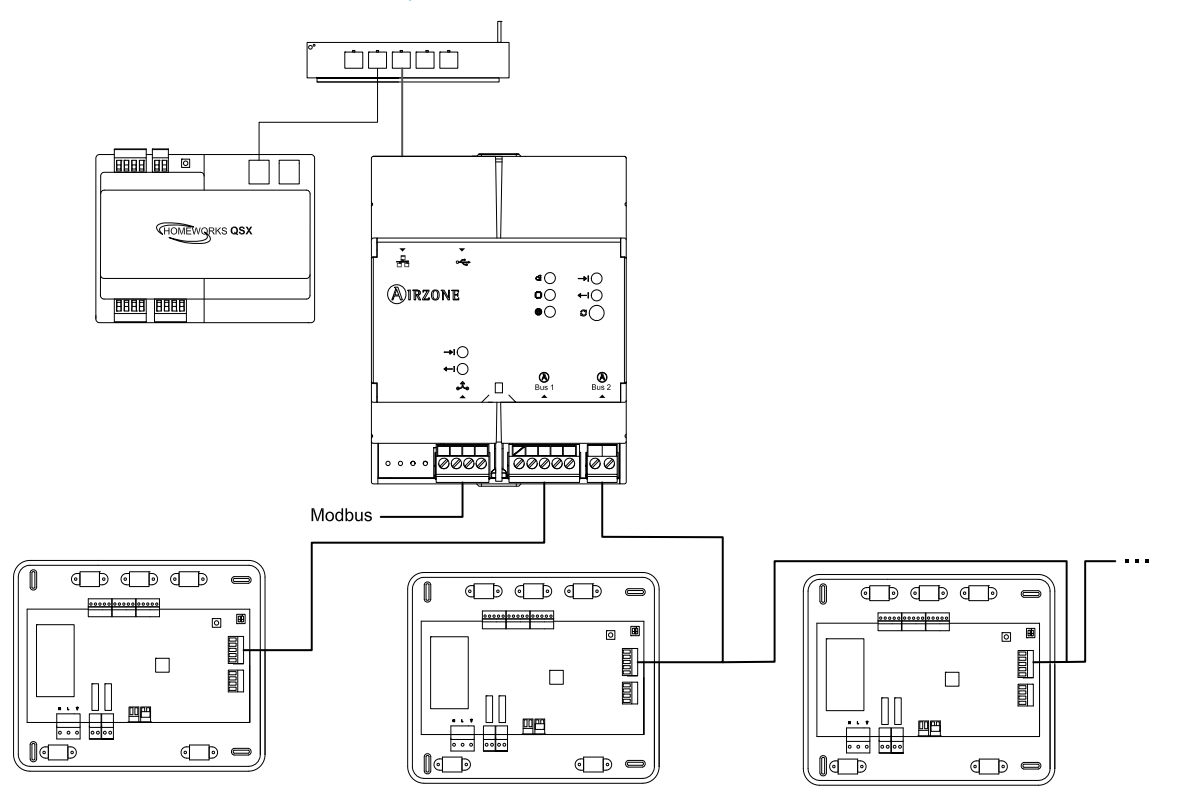

Attention : Le Webserver HUB est capable de contrôler jusqu'à 32 systèmes de manière simultanée, depuis un seul système HomeWorks QSX. Chaque système comprend un identifiant dont vous aurez besoin pour procéder à la configuration depuis Lutron Designer.

Remarque : La connexion du Webserver au routeur peut s'effectuer via un câble Ethernet ou Wi-Fi.

#### Schéma de connexion de l'Aidoo Pro avec thermostat Lutron Palladiom

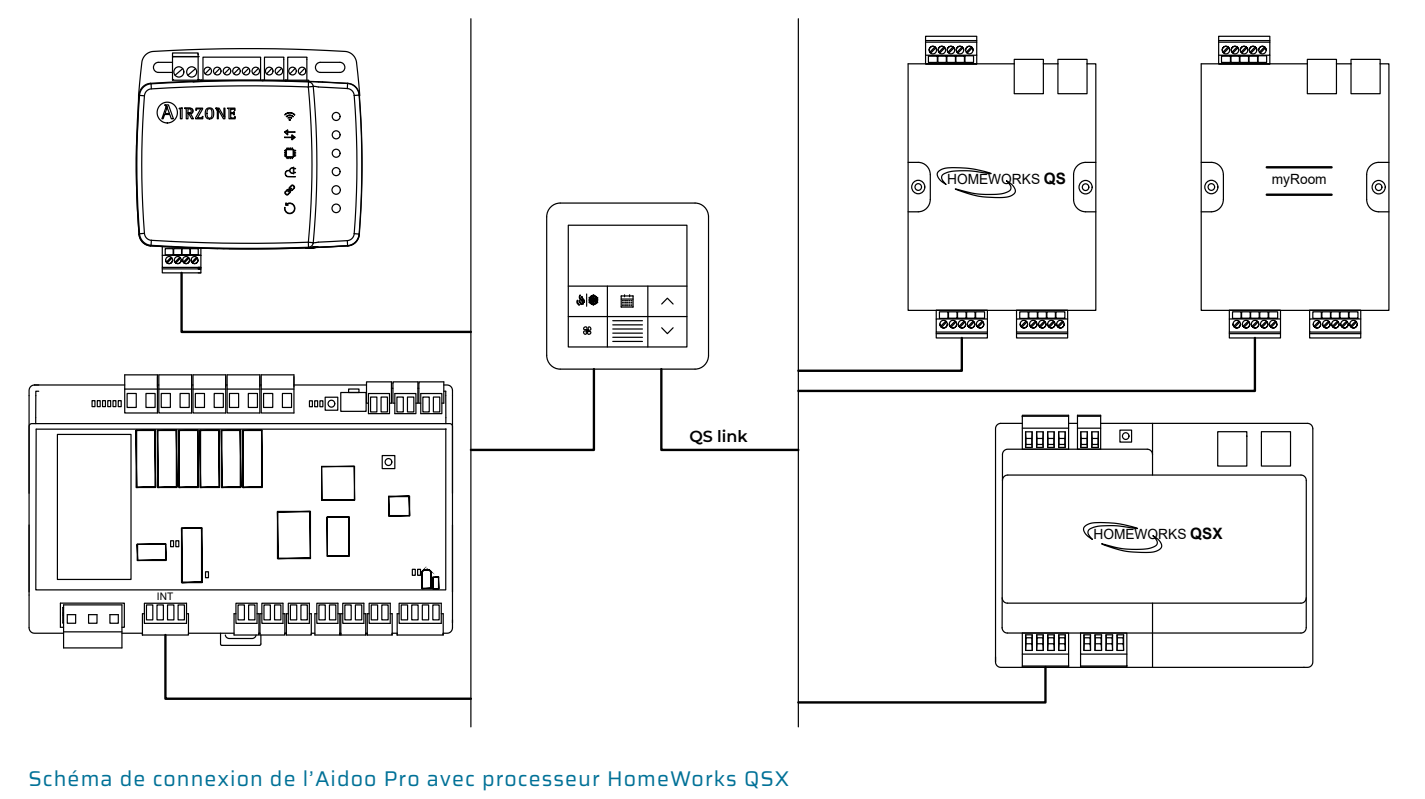

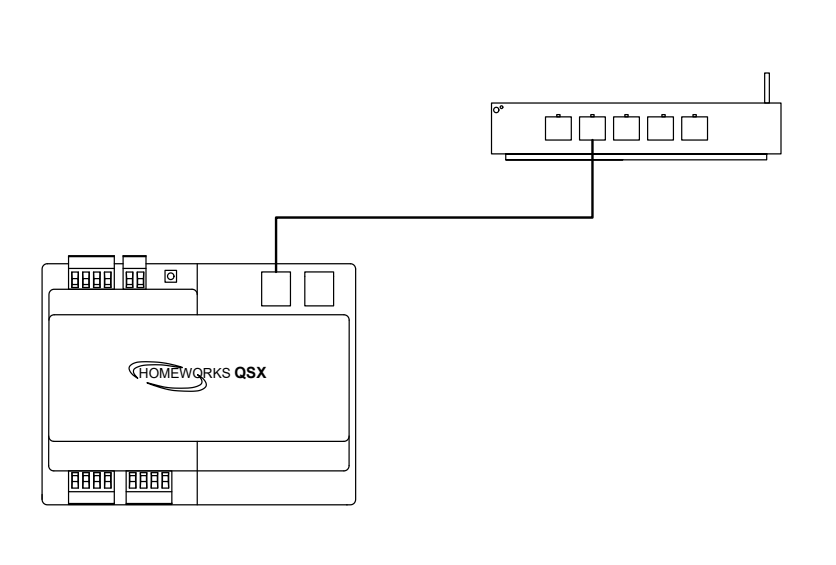

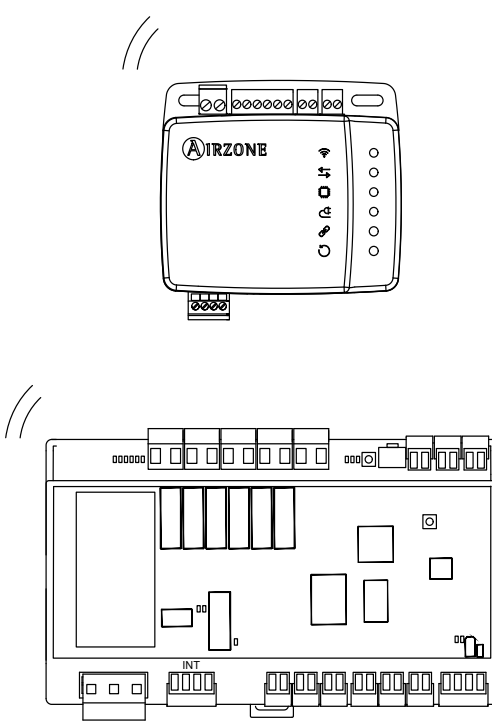

#### CARACTÉRISTIQUES TECHNIQUES

#### Webserver HUB

| Alimentation et consommation    |                                                           |  |  |  |
|---------------------------------|-----------------------------------------------------------|--|--|--|
| Type d'alimentation             | VCA                                                       |  |  |  |
| V max.                          | 12 V (alimentation depuis la platine centrale du système) |  |  |  |
| l max.                          | 1,1 mA                                                    |  |  |  |
| Consommation en Standby         | 1,3 W                                                     |  |  |  |
| Températur                      | es d'exploitation                                         |  |  |  |
| Stockage                        | - 20 70 °C (- 4 158 °F)                                   |  |  |  |
| Fonctionnement                  | 0 50 °C (32 113 °F)                                       |  |  |  |
| Plage d'humidité d'exploitation | 5 90 % (sans condensation)                                |  |  |  |

| Etherne                 | t                                                |
|-------------------------|--------------------------------------------------|
| Type de câble           | UTP cat. 5                                       |
| Norme                   | 100BASE-TX                                       |
| Adressage IP par défaut | DHCP                                             |
| Wi-Fi                   |                                                  |
| Protocole               | Wi-Fi CERTIFIED ™<br>802.11a/b/g/n/ac            |
| Fréquence               | 2,4 GHz (max. 150 Mbps)<br>5 GHz (max. 433 Mbps) |
| Puissance maximale      | 19,5 dBm                                         |
| Distance maximum        | 100 m (328 ft)                                   |
| Adressage IP par défaut | DHCP                                             |

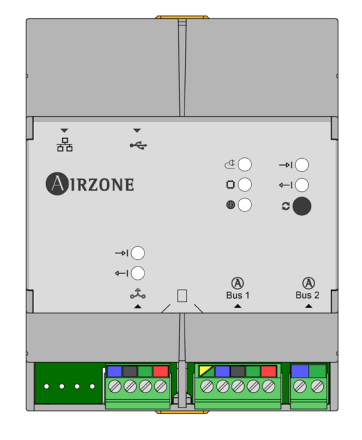

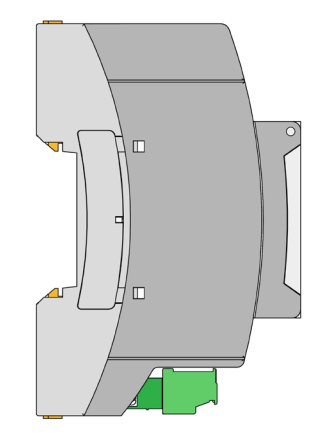

Remarque : Pour en savoir plus sur le Webserver HUB, consultez la fiche technique.

#### Aidoo Pro

| Alimentation et consommation |  |  |  |  |
|------------------------------|--|--|--|--|
| VCC                          |  |  |  |  |
| 18 V                         |  |  |  |  |
| 2 mA                         |  |  |  |  |
| 1,85 W                       |  |  |  |  |
| es d'exploitation            |  |  |  |  |
| - 20 70 °C (- 4 158 °F)      |  |  |  |  |
| 0 45 °C (32 113 °F)          |  |  |  |  |
| 5 90 % (sans condensation)   |  |  |  |  |
|                              |  |  |  |  |

| Port RS-485                                    |                                                                                              |  |  |  |  |
|------------------------------------------------|----------------------------------------------------------------------------------------------|--|--|--|--|
| Câble blindé et torsadé                        | 2 x 0,22 + 2 x 0,5 mm <sup>2</sup><br>(2 x AWG 23 + 2 x AWG 20)                              |  |  |  |  |
| Protocole de communication                     | RS-485<br>BACnet MS-TP<br>Paire – 19 200 bps                                                 |  |  |  |  |
| Wi-F                                           | i                                                                                            |  |  |  |  |
| Protocole                                      | Wi-Fi CERTIFIED ™                                                                            |  |  |  |  |
|                                                | 802.11a/b/g/n/ac                                                                             |  |  |  |  |
| Fréquence                                      | 802.11a/b/g/n/ac<br>2,4 GHz (max. 150 Mbps)<br>5 GHz (max. 433 Mbps)                         |  |  |  |  |
| Fréquence<br>Puissance maximale                | 802.11a/b/g/n/ac<br>2,4 GHz (max. 150 Mbps)<br>5 GHz (max. 433 Mbps)<br>19,5 dBm             |  |  |  |  |
| Fréquence<br>Puissance maximale<br>Sensibilité | 802.11a/b/g/n/ac<br>2,4 GHz (max. 150 Mbps)<br>5 GHz (max. 433 Mbps)<br>19,5 dBm<br>- 82 dBm |  |  |  |  |

| 000000          | 00 00 | $\bigcirc$ |
|-----------------|-------|------------|
| <b>A</b> IRZONE | ((;-  | 0          |
|                 | 4—    | 0          |
|                 | 0     | 0          |
|                 | ₫     | 0          |
|                 | P     |            |
|                 | C     |            |
|                 |       |            |

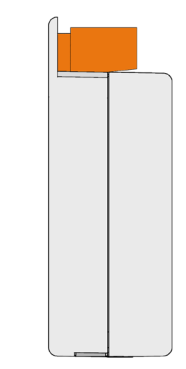

Remarque : Pour obtenir plus d'informations concernant les Aidoo Pro, consultez airzonecontrol.com.

### Installation

#### MONTAGE ET CONNEXION

#### Webserver HUB

Le module est monté sur rail DIN ou en saillie. L'emplacement et le montage doivent être conformes à la réglementation électronique en vigueur.

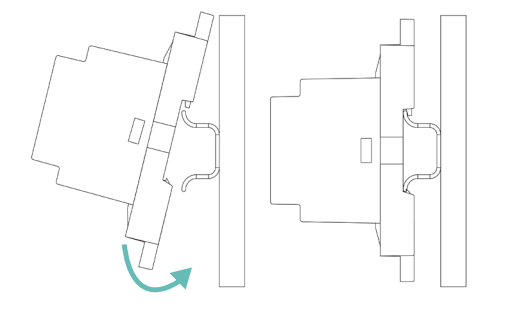

Montage sur rail DIN

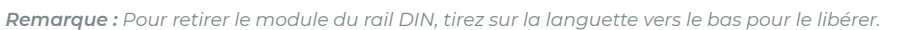

Pour la connexion à la première platine centrale du système, utilisez la borne à 5 broches DM1 pour connecter le Webserver HUB au bus domotique de la platine centrale. Utilisez un câble adapté : câble blindé et torsadé à 4 fils : 2 x 0,22 mm<sup>2</sup> + 2 x 0,5 mm<sup>2</sup> (2 x AWG 23 + 2 x AWG 20). Fixez les câbles à l'aide des vis de la borne, en respectant le code couleur.

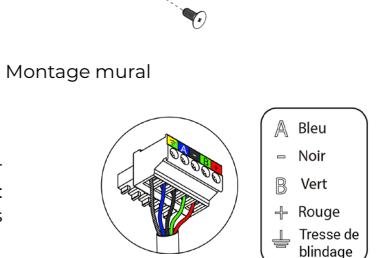

Il est nécessaire d'établir une connexion entre le Webserver HUB et le système Lutron (via câble Ethernet ou Wi-Fi). Une fois que la platine centrale du système est connectée au Webserver, elle détecte automatiquement sa présence et établit les paramètres permettant son fonctionnement avec le système Lutron.

#### Aidoo Pro

L'Aidoo Pro (DX) est monté en saillie (au moyen de vis ou d'adhésif à double face). L'Aidoo Pro Fancoil est monté sur rail DIN ou en saillie.

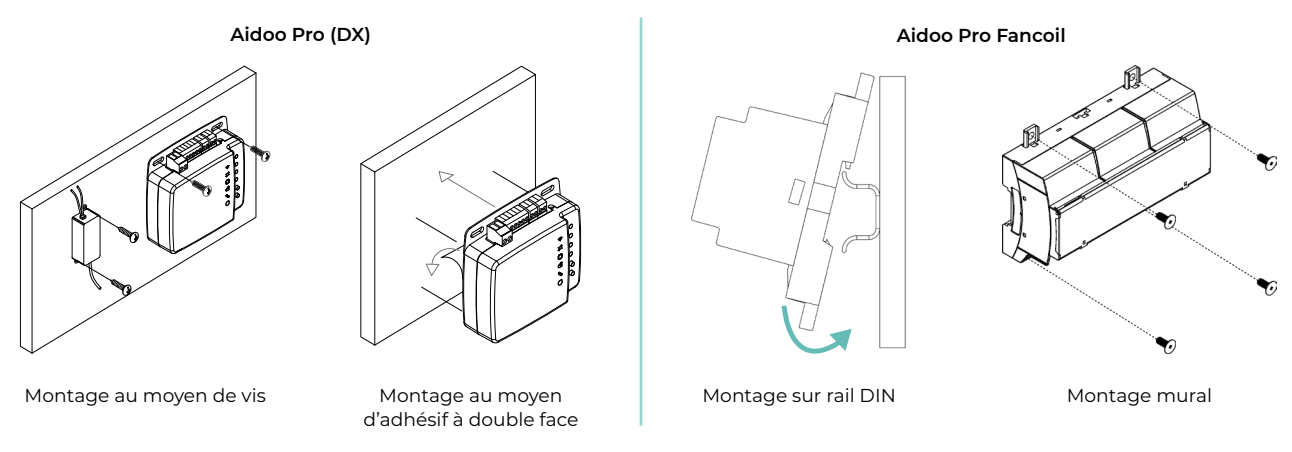

Pour la connexion au thermostat Lutron Palladiom, fixez les câbles à l'aide des vis de la borne, en respectant la polarité.

#### Aidoo Pro (DX)

Aidoo Pro Fancoil

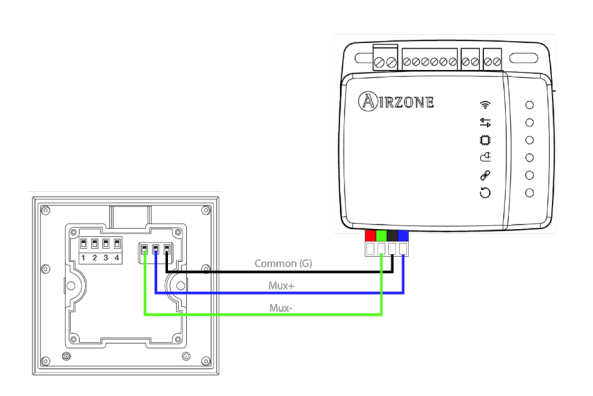

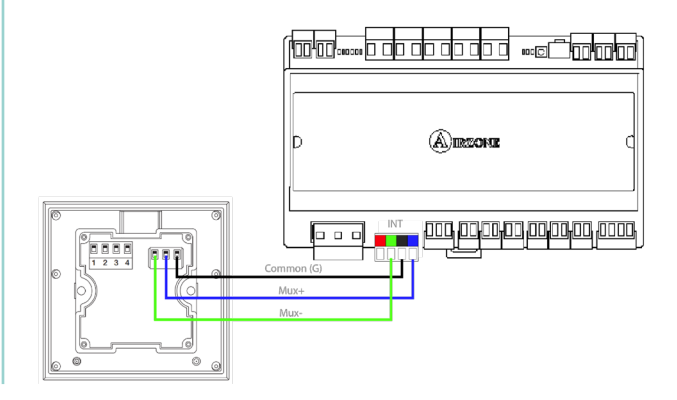

#### **IDENTIFICATION DU SYSTÈME**

Pour réaliser le processus de configuration, vous devez commencer par identifier le système. Pour cela, retirez le thermostat Blueface de sa base et vérifiez le code figurant sur l'étiquette située sur la partie arrière.

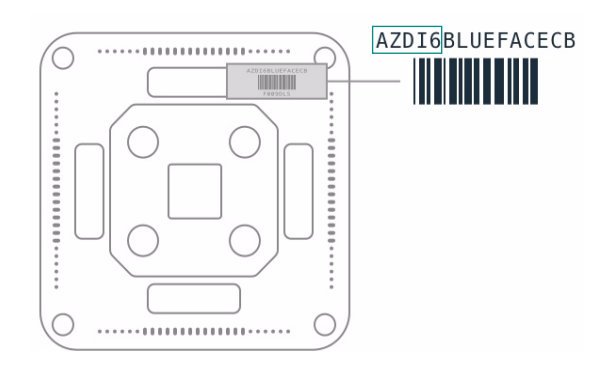

En fonction du code imprimé sur l'étiquette, le système sera configuré de manière différente. Pour en savoir plus, consultez la documentation associée à chaque système :

|       | Classification                   | Documentation associée |                       |  |
|-------|----------------------------------|------------------------|-----------------------|--|
|       | Système Flexa 3.0 / Innobus Pro6 | Guide rapide           | Manuel d'installation |  |
| AZCE6 | Système Flexa 4.0 / Innobus Pro8 | -                      | Manuel d'installation |  |
|       | Système Flexa 25                 | -                      | Manuel d'installation |  |
| AZDI6 | Système Acuazone / Innobus Pro32 | Guide rapide           | Manuel d'installation |  |
| AZRA6 | Système RadianT365               | Guide rapide           | Manuel d'installation |  |
| AZVAF | Système VAF                      | Guide rapide           | Manuel d'installation |  |
| AZZBS | Système ZBS                      | Guide rapide           | Manuel d'installation |  |
| AZZS6 | Système à 2 tubes / 2 fils       | Guide rapide           | -                     |  |

Remarque : Cette étape n'est nécessaire que lorsque l'installation dispose d'un Webserver HUB.

### Configuration de systèmes Airzone équipés de HomeWorks QS

Le Webserver HUB fonctionne en tant qu'interprète, en utilisant les services déterminés par le processeur Lutron HomeWorks QS pour connecter les systèmes Airzone et Lutron à l'aide du protocole d'intégration Lutron.

Remarque : Un logiciel Lutron Designer version 13.0 ou supérieure doit être utilisé avec le processeur HomeWorks QS.

Le Webserver HUB est un dispositif Plug&Play qui, une fois connecté à la platine centrale du système Airzone et au processeur HomeWorks QS (par Ethernet ou Wi-Fi) à l'aide du protocole d'intégration Lutron, se configure automatiquement et configure la platine centrale du système pour travailler avec le système Lutron.

#### **IDENTIFIANTS D'INTÉGRATION**

En fonction de la présence ou de l'absence du thermostat Airzone dans les zones, il existe deux types de configurations différentes.

Quel que soit le thermostat utilisé, le système HomeWorks QS contrôlera entièrement les zones grâce aux boutons, aux marqueurs temporels et à l'application Lutron.

#### Identification de la zone de chauffage et refroidissement

Le système Airzone utilise les *HVAC commands* pour contrôler la température de consigne, le mode de fonctionnement et le mode de ventilation. Le format nécessaire pour cet identifiant (*HVAC Integration ID*) est : *1XXYY*, où XX correspond au numéro de système et YY au numéro de zone HVAC.

- XX → 01 pour le système Airzone 1 ; 02 pour le système Airzone 2 ; ... Jusqu'à 32 systèmes Airzone.
- YY → 01 pour la zone Airzone 1; 02 pour la zone Airzone 2; ... Jusqu'à 32 zones Airzone par système (en fonction du type de système Airzone).

Exemple : Un HVAC Integration ID pour le système Airzone 1 et pour la zone 2 sera 10102.

#### Identification du thermostat Lutron

L'identifiant *DEVICE* permet d'échanger la température ambiante mesurée par le thermostat Lutron de la zone avec le système Airzone. Le format nécessaire pour cet identifiant (*Device Integration ID*) est le suivant : 2XXYY, où XX identifie le numéro de système et YY le numéro de zone Airzone.

- XX → 01 pour le système Airzone 1 ; 02 pour le système Airzone 2 ; ... Jusqu'à 32 systèmes Airzone.
- YY → 01 pour la zone Airzone 1; 02 pour la zone Airzone 2; ... Jusqu'à 32 zones Airzone par système (en fonction du type de système Airzone).

Exemple : Un DEVICE Integration ID de thermostat Palladiom pour le système Airzone 1 et la zone 1 sera 20101.

#### CONFIGURATION AVEC LUTRON DESIGNER

1. Définissez les zones HVAC dans le logiciel Lutron Designer depuis le menu *design - loads* dans la rubrique « HVAC zones » (en appuyant sur « Add load »), puis configurez leurs paramètres.

**Remarque :** L'UID (DEVICE/ HVAC Integration ID) doit être unique pour chaque zone. Il est assigné au format 2XXYY ou 1XXYY, en fonction de si la zone comporte un thermostat Lutron Palladiom ou non, tel que décrit dans la rubrique « Identifiants d'intégration ».

Attention : Dans les unités gainables multizones, la vitesse du ventilateur (Fan Speeds) doit être réglée sur Auto.

| File Edit Reports Tools Help |            | Lutron Designer - New Unsaved Project* |                    |       |                 |            |          |
|------------------------------|------------|----------------------------------------|--------------------|-------|-----------------|------------|----------|
| design loads                 | 🔄 program  |                                        | activate           |       | transfer        | dia        | gnostics |
| Test                         |            | Loads                                  | HVAC Zones         | )     |                 |            |          |
| Bedroom                      |            |                                        |                    |       |                 |            |          |
| Living Room                  | + 🔩 🗙 Edit | Zone # 0                               | Zone Name $\theta$ | UID 0 | Operating Modes | Fan Speeds | Fan      |
| Equipment Room               |            | 1                                      | Living hvac        | 001   | Off,Heat,Cool   | Auto       | -        |
|                              |            |                                        |                    |       |                 |            |          |
|                              |            |                                        |                    |       |                 |            |          |
|                              |            |                                        |                    |       |                 |            |          |
|                              |            |                                        |                    |       |                 |            |          |
|                              |            |                                        |                    |       |                 |            |          |
|                              |            |                                        |                    |       |                 |            |          |
|                              |            |                                        |                    |       |                 |            |          |
|                              |            |                                        |                    |       |                 |            |          |
|                              |            |                                        |                    |       |                 |            |          |
|                              |            |                                        |                    |       |                 |            |          |
|                              |            |                                        |                    |       |                 |            |          |
| Previous Area   Next Area    | Collapse 🔺 | + Add load                             |                    |       |                 |            |          |

2. Définissez le Webserver HUB sur l'écran design - equipment. Pour cela, vous devez ajouter un dispositif « 3rd Party HVAC ».

| 🙀 File Edit Reports Tools Help |                                                                                                    |
|--------------------------------|----------------------------------------------------------------------------------------------------|
| design equipment 🔽 prog        | ram activate transfer diagnostics                                                                                                    |
|                                |                                                                                                    |
| AirZone system                 | Equipment Panels DIN Rail Modules Stuff +                                                                                                  |
| -Bedroom                       |                                                                                                    |
| -Living Room                   |                                                                                                    |
| Equipment Room + 🔍 Kalit       |                                                                                                    |
|                                | Ethernet Device Connect Bridge Hybrid Repeater Plug-in Power 3rd Party HVAC<br>Supply                                                      |
|                                |                                                                                                    |
|                                | C                                                                                                    |
|                                | Equipment Locations Expand all Collepse all                                                                                                |
|                                | Processor Panel X Edit                                                                                                    |
|                                | Airzone system                                                                                                    |
|                                |                                                                                                    |
|                                | Zone Name $\hat{\theta}$ UID $\hat{\theta}$ Areas $\hat{\theta}$ Operating Modes $\hat{\theta}$ Fan Speeds $\hat{\theta}$ Assigned Devices |
|                                | → uroom hvec 002 AirZone system Off,Heat,Cool Auto Assign                                                                                  |
|                                | - Uving hvac 001 AirZone system Ort[Heat,Cool Auto Uving Room > Uving room                                                                 |
|                                | School Total Development of the Assign-                                                                                                    |
|                                | Connection: Ethernet (7) Some 3rd party HVAC controllers may require an interface to connect to the processor over Ethernet link.          |

Une fois le dispositif ajouté, dans le menu déroulant *Manufacturer*, sélectionnez « Generic (via integration) » et dans *Setpoint type*, sélectionnez « Dual » pour les systèmes VAF/ZBS/ZS6 ou « Single » pour les systèmes Flexa/Aquazone/RadianT.

Les systèmes Flexa/Acuazone/RadianT ne fonctionnent qu'en °C, tandis que les systèmes VAF/ZBS/ZS6 peuvent fonctionner en °C et en °F. Il est donc nécessaire de configurer le système avec les mêmes unités que celles utilisées dans le projet Lutron.

Dans le tableau « Output », cliquez sur « Assign » et ajoutez toutes les zones HVAC créées auparavant.

Définissez les valeurs minimale et maximale de température de consigne sur 19 °C et 30 °C (66 °F et 86 °F), respectivement. En cas de « Setpoint Dual », définissez une valeur de différentiel de température (« Minimum Heat/Cool Setpoint Difference ») identique à celle du système Lutron.

3. Si l'installation utilise des thermostats Lutron Palladiom comme thermostats de zone, ajoutez le thermostat à l'écran design – controls, dans la rubrique « Temperature ». Vous devez affecter la zone HVAC que ce thermostat contrôlera dans le paramètre Remote Zone.

| design_controls       program       activate       transfer       diagnostics         Test       Bedroom       Wall Keypads       Other Keypads       Dimmers       Sensors       Hybrid       Temperature       +         Bedroom       Wall Keypads       Other Keypads       Dimmers       Sensors       Hybrid       Temperature       +         Bedroom       Wall Keypads       Other Keypads       Dimmers       Sensors       Hybrid       Temperature       +         Uwing Room       +       +       Keypads       Dimmers       Sensors       Hybrid       Temperature       +         Uwing Room       +       +       Keypads       Dimmers       Sensors       Hybrid       Temperature       +         Uwing Room       Fallation       Image: Auto-Create Loads       Expand all       Collapse all       Expand all       Collapse all       Image: Auto-Create Loads       Expand all       Collapse all       Image: Auto-Create Loads       Image: Auto-Create Loads       Image: Auto-Create Loads       Image: Auto-Create Loads       Image: Auto-Create Loads       Image: Auto-Create Loads       Image: Auto-Create Loads       Image: Auto-Create Loads       Image: Auto-Create Loads       Image: Auto-Create Loads       Image: Auto-Create Loads       Image: Auto-Create Loads       Image: Auto-C | File Edit Reports Tools Help                                  |                |                           | Lutron Designer - New                                                        | w Unsaved Project* |
|----------------------------------------------------------------------------------------------------|---------------------------------------------------------------|----------------|---------------------------|------------------------------------------------------------------------------|--------------------|
| Test   Bedroom   Living Room   Pequipment Room     HVQS Palladiom   Thermostat     Device Locations     Auto-Create Loads   Expand all   Collapse all     Thermostat 1     HVAC Controller   Remote Zone   Sensor States     Model   HVAC Zone Name   HQWT-T-HW-XXX.A   Living hvac     Displays a split equipment HVAC zone     Toenovert to a 'Master' thermostat                                                                                                    | design controls                                               | ] program      | activate                  | transfer                                                                     | diagnostics        |
| HVAC Controller       Remote Zone       Sensor States         Model       HVAC Zone Name         HQWT-T-HW-XXX-A       Living hvac         How to convert to a 'Master' thermostat                                                                                                    | Test<br>Bedroom<br>Living Room + + + X Edit<br>Equipment Room | Wall Keypads   | Other Keypads Dimme       | rs Sensors Hybrid                                                            | Temperature +      |
| Displays a split equipment HVAC zone (?)<br>How to convert to a 'Master' thermostat                                                                                                    |                                                               |                | Companion                 | HVAC Controller Remote Zone<br>Model HVAC Zon<br>HQWT-T-HW-XXX-A Living hvac | Sensor States      |
|                                                                                                    |                                                               | Displays a spl | lit equipment HVAC zone 🧿 | How to convert to a 'Master' thermo                                          | stat               |
|                                                                                                    | Previous Area   Next Area Collapse 🔺                          |                |                           |                                                                              |                    |

4. Dans le menu de la barre supérieure, cliquez sur Tools et sélectionnez Configure Integration.

| File Edit   | Reports   | Tools        | Help                                   |      |
|-------------|-----------|--------------|----------------------------------------|------|
| design      | equipm    | Proje        | ect Settings<br>erate Final Record Set | ogra |
| AirZone sys | tem       | Syno<br>Sens | c Homeowner Edits<br>sor Data Logging  | h    |
| Bedroo      | om        | Con<br>Whe   | figure Integration<br>ere Programmed   |      |
| ···Living   | Room      | Veri         | fy Low End                             | -    |
| Equip       | ment Roon |              |                                        | art  |
|             |           | Upg          | rade Processor Firmware                |      |

 Sélectionnez l'onglet Integration et, dans le menu déroulant Assign integration IDs, cliquez sur « Devices ». Vous devez maintenant affecter manuellement les Integration IDs des thermostats Palladiom avec le format 2XXYY, comme indiqué à la page 9.

| Configure I       | ntegration               |               | ×                    |
|-------------------|--------------------------|---------------|----------------------|
| Integration       | Ethernet Device Commands | Telnet Logins |                      |
| Assign integratio | n IDs to: Devices        |               | Integration Protocol |
| Living Roc        | om 🖌<br>room 🖌           |               | ID: 20101            |

Ensuite, dans le menu déroulant Assign integration IDs, sélectionnez « HVAC ». Vous devez maintenant affecter manuellement les Integration IDs des zones HVAC avec le format IXXYY, comme indiqué à la page 9.

Remarque : Les Integration IDs doivent être uniques pour chaque zone.

| Configure I       | ntegration               |               | ×                    |
|-------------------|--------------------------|---------------|----------------------|
| Integration       | Ethernet Device Commands | Telnet Logins |                      |
| Assign integratio | n IDs to: HVAC           |               | Integration Protocol |
| Bedroom           | ශ්<br>pm hvac ශ්         |               | ID: 10102            |
|                   |                          |               |                      |

6. Sur l'écran Configure Integration, cliquez sur l'onglet « Telnet Logins ». Saisissez le Username et la Passphrase que le Webserver HUB utilisera pour établir la connexion Telnet avec le processeur HomeWorks QS.

| 🖇 Configure In | ntegration  |                 |                |                   |                   |          |   |
|----------------|-------------|-----------------|----------------|-------------------|-------------------|----------|---|
| ntegration     | Ethernet    | Device Commands | Telnet Logins  |                   |                   |          |   |
| Username       | θ           | Access Level () | Button Editing | Timeclock Editing | Passphrase        | Enabled? | θ |
| Default Home ( | Control+ Us | User            | Add / Edit     | Add / Edit        | Preconfigured     | Yes      |   |
| airzone        |             | Admin           | Add / Edit     | Add / Edit        | Change Passphrase | Yes      |   |

#### CONFIGURATION AVEC AIRZONE CLOUD

Accédez à l'application Airzone Cloud, puis, dans le menu latéral, appuyez sur « Airtools » pour accéder à la configuration avancée. Appuyez sur l'icône « Bluetooth » pour chercher des dispositifs et sélectionnez celui que vous souhaitez configurer.

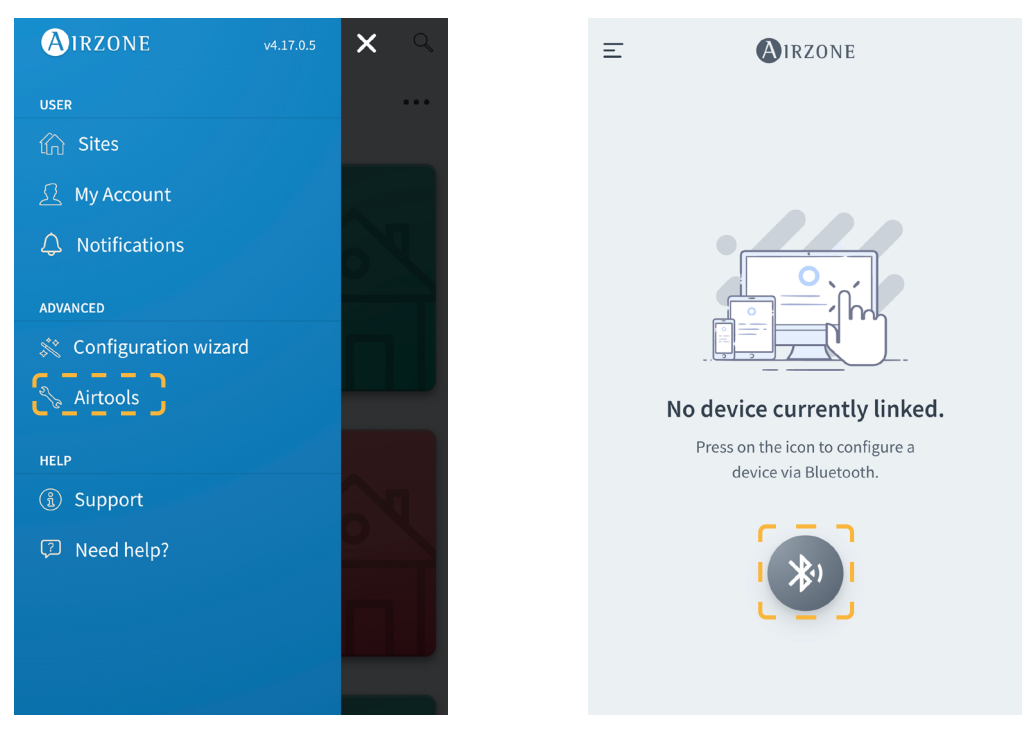

Dans la rubrique « Informations du dispositif », vous pouvez consulter la *Configuration réseau*. Vous pouvez également choisir le type d'intégration de votre système en sélectionnant le sous-menu *Intégration*.

| <                  | AIRZONE                               | <                | AIRZONE        | <                | Integration   |
|--------------------|---------------------------------------|------------------|----------------|------------------|---------------|
| Device information | ı                                     | Network settings |                | Local            |               |
| Alias              | Device_7066                           | Ethernet         | 윰              | Local API        |               |
| Bluetooth Name     | AZW5GR5DF3                            | DHCP             |                | BACnet IP        | $\bigcirc$    |
| MAC                | 28:CC:FF:00:70:66                     | Ip Address       | 192,168,50,120 | Lutron Homewo    | rks QS        |
| Firmware           | 3.43                                  | Subnet mask      | 255.255.255.0  | Lutron Homewo    | rks QSX       |
| Modem Version      | 1.00                                  | Gateway          | 192.168.0.0    | MDNS             |               |
| Cloud connection   |                                       | DNS Server       | 8.8.8.8        | Integration port |               |
| Ip Address         | 192.168.50.120                        |                  |                | Output           | Madhua DC 405 |
| Network settings   | · · · · · · · · · · · · · · · · · · · |                  |                | Output           | Modbus R5465  |
| Integration        |                                       |                  |                |                  |               |
|                    |                                       |                  |                |                  |               |

#### ASSOCIER LE SYSTÈME AIRZONE ET HOMEWORKS QS

À l'aide d'un navigateur web, ouvrez l'adresse IP définie dans le thermostat Airzone Blueface (consultez la section *Configuration de systèmes Airzone*), saisissez le Username « airzone » et la Passphrase « lutron » dans la fenêtre contextuelle de demande d'accès. Une fois entré, saisissez le Username et la Passphrase pour qu'ils coïncident avec ceux créés dans le logiciel HWQS à l'étape 6, comme indiqué à la page 11. Dans le champ « Lutron IP Gateway », saisissez l'adresse IP du processeur Lutron HomeWorks QS et cliquez sur « Set IP ».

### Configuration de systèmes Airzone équipés de HomeWorks QSX

Le Webserver HUB fonctionne en tant qu'interprète, en utilisant les services déterminés par le processeur Lutron HomeWorks QSX pour connecter les systèmes Airzone et Lutron à l'aide du protocole d'intégration Lutron.

Remarque : Un logiciel Lutron Designer version 23.0 ou supérieure doit être utilisé avec le processeur HomeWorks QSX.

Le Webserver HUB est un dispositif Plug&Play qui, une fois connecté à la platine centrale du système Airzone et au processeur HomeWorks QSX (par Ethernet ou Wi-Fi) à l'aide du protocole d'intégration Lutron, se configure automatiquement et configure la platine centrale du système pour travailler avec le système Lutron.

#### **IDENTIFIANTS D'INTÉGRATION**

En fonction de la présence ou de l'absence du thermostat Airzone dans les zones, il existe deux types de configurations différentes.

Quel que soit le thermostat utilisé, le système HomeWorks QSX contrôlera entièrement les zones grâce aux boutons, aux marqueurs temporels et à l'application Lutron.

#### Identification de la zone de chauffage et refroidissement

Le système Airzone utilise l'UID pour contrôler la température de consigne, le mode de fonctionnement et le mode de ventilation. Le format nécessaire pour cet identifiant (UID) est : 1XXYY, où XX correspond au numéro de système et YY au numéro de zone HVAC.

XX → 01 pour le système Airzone 1; 02 pour le système Airzone 2; ... Jusqu'à 32 systèmes Airzone.

YY 🗲 01 pour la zone Airzone 1; 02 pour la zone Airzone 2; ... Jusqu'à 32 zones Airzone par système (en fonction du type de système Airzone).

Exemple : Un UID pour le système Airzone 1 et pour la zone 2 sera 10102.

#### Identification du thermostat Lutron

L'identifiant UID permet d'échanger la température ambiante mesurée par le thermostat Lutron de la zone avec le système Airzone. Le format nécessaire pour cet identifiant (UID) est le suivant : 2XXYY, où XX identifie le numéro de système et YY le numéro de zone Airzone.

XX → 01 pour le système Airzone 1 ; 02 pour le système Airzone 2 ; ... Jusqu'à 32 systèmes Airzone.

YY → 01 pour la zone Airzone 1; 02 pour la zone Airzone 2; ... Jusqu'à 32 zones Airzone par système (en fonction du type de système Airzone).

Exemple : Un UID de thermostat Palladiom pour le système Airzone 1 et la zone 1 sera 20101.

#### **CONFIGURATION AVEC LUTRON DESIGNER**

 Définissez les zones HVAC dans le logiciel Lutron Designer depuis le menu design - loads dans la rubrique « HVAC zones » (en appuyant sur « Add load »), puis configurez leurs paramètres.

**Remarque :** L'ID doit être unique pour chaque zone. Il est assigné au format 2XXYY ou 1XXYY, en fonction de si la zone comporte un thermostat Lutron Palladiom ou non, tel que décrit dans la rubrique « Identifiants d'intégration ».

Attention : Dans les unités gainables multizones, la vitesse du ventilateur (Fan Speeds) doit être réglée sur Auto.

| File Edit Reports Tools Help         |            |            | Lutron Des | signer - New | Unsaved Project* |            |     |  |
|--------------------------------------|------------|------------|------------|--------------|------------------|------------|-----|--|
| design, loads                        | m          | activate   | transf     | er           | diagnostic       | s          |     |  |
| Airzone System Test                  | Loads      | HVAC Zones |            |              |                  |            |     |  |
| Project Airzone System + + K Edit    | Zone # 0   | Zone Name  | θ          | UID 0        | Operating Modes  | Fan Speeds | Fan |  |
|                                      | 1          | Room 1     |            | 10101        | Off,Heat,Cool    | Auto       | -   |  |
|                                      | 2          | Room 2     |            | 10102        | Off,Heat,Cool    | Auto       | -   |  |
|                                      | 3          | Room 3     |            | 20103        | Off,Heat,Cool    | Auto       | -   |  |
|                                      |            |            |            |              |                  |            |     |  |
|                                      |            |            |            |              |                  |            |     |  |
|                                      |            |            |            |              |                  |            |     |  |
|                                      |            |            |            |              |                  |            |     |  |
|                                      |            |            |            |              |                  |            |     |  |
|                                      |            |            |            |              |                  |            |     |  |
|                                      |            |            |            |              |                  |            |     |  |
|                                      |            |            |            |              |                  |            |     |  |
| Previous Area   Next Area Collapse 🔺 | + Add load |            |            |              |                  |            |     |  |

2. Définissez le Webserver HUB sur l'écran design – equipment. Pour cela, vous devez commencer par créer un nouveau groupe dans la Toolbox et ajouter le processeur.

| File Edit Reports Tools Help | ,          | Lutron Designer - New Unsaved Project* |                                                            |                                 |                                                  |  |  |  |
|------------------------------|------------|----------------------------------------|------------------------------------------------------------|---------------------------------|--------------------------------------------------|--|--|--|
| design equipment             | program    | n   activa                             | te   transfe                                               | r  d                            | liagnostics                                      |  |  |  |
| Airzone System Test          |            | Panels Devices                         | Temperature 🕂                                              |                                 |                                                  |  |  |  |
| Project Airzone System       | + • Kit    | LV-21 LV-14                            | QS Smart Panel<br>Panel with POE<br>switch (Q-POE-<br>PNL) | DIN Rail Power DI<br>Panel 2 Pa | N Rail Power<br>Inel 8 DIN Rail Power<br>Panel 9 |  |  |  |
|                              |            | Equipment Location                     | ons                                                        |                                 |                                                  |  |  |  |
|                              |            |                                        |                                                            | Drag and d                      | irop devices here from the toolbox above.        |  |  |  |
| Previous Area   Next Area    | Collapse 🔺 |                                        |                                                            |                                 |                                                  |  |  |  |

| Toolbox                                                  |                         |            |                  |                  |                                                                                  | ×  |
|----------------------------------------------------------|-------------------------|------------|------------------|------------------|----------------------------------------------------------------------------------|----|
| Panels Dev                                               | ices Temperature        | Processor  | +                |                  | Res                                                                              | et |
|                                                          |                         |            |                  |                  |                                                                                  |    |
| Tab Name : Proces                                        | sor                     | Delete Tab |                  |                  |                                                                                  |    |
| Courth by model pu                                       | mbor description ats    |            |                  |                  |                                                                                  |    |
| Search by model no                                       | mber, description, etc. |            |                  |                  | <b>—</b> —                                                                       |    |
| Processor<br>ClearConnect<br>Gateway - Type<br>(HQP7-RF) | Home<br>X Radio         | Works Dual | 2-Link Processor | 1-Link Processor | Default Part Number:                                                             |    |
| QSM - System                                             | ,r <sup>u</sup>         | ئى         | - R              |                  | HW 2-Link Processor (HQP7) (HQP7-2)  Description: HomeWorks QSX 2-Link Processor |    |
|                                                          |                         |            |                  |                  | Add Device Done                                                                  | ľ, |

Remarque : Cette étape n'est nécessaire que lorsque l'installation est effectuée pour la première fois.

Ensuite, créez un autre groupe dans la Toolbox et ajoutez un dispositif « 3rd Party HVAC ».

| File Edit                 | Reports Tools H           | Help       |            |                                      |                 |             | Lutron Designer - New | / Unsaved | Project*                                          |
|---------------------------|---------------------------|------------|------------|--------------------------------------|-----------------|-------------|-----------------------|-----------|---------------------------------------------------|
| design                    | equipment                 | -          | program    |                                      | activate        |             | transfer              | (         | diagnostics                                       |
| Airzone System<br>Project | tem Test t Airzone System | +   •+   : | apse ▲     | Panels<br>HW 2-Link<br>Processor (HC | Devices Devices | Temperature | e Processor           | <b>÷</b>  |                                                   |
|                           |                           |            |            |                                      |                 |             |                       |           | X                                                 |
| Panels                    | Devices Temp              | perature   | Processor  | Equipment                            | +               |             |                       |           | Reset                                             |
|                           |                           |            |            |                                      |                 |             |                       |           |                                                   |
| Tab Name : Eq             | uipment                   |            | Delete Tab |                                      |                 |             |                       |           |                                                   |
| Search by mod             | el number, description    | n, etc.    |            |                                      |                 |             |                       |           |                                                   |
| Ethernet Devie            |                           | 3rd Party  | HVAC       |                                      |                 |             |                       |           | Default Part Number:<br>Brd Party HVAC            |
| Hub/Gateway               | L.                        |            |            |                                      |                 |             |                       |           | Description:<br>3rd Party HVAC<br>Add Device Done |

Une fois le dispositif ajouté, dans le menu déroulant *Manufacturer*, sélectionnez « Airzone », dans *Model*, sélectionnez « Webserver HUB » et dans *Setpoint type*, sélectionnez « Dual » pour les systèmes VAF/ZBS/ZS6 ou « Single » pour les systèmes Flexa/Aquazone/RadianT.

Les systèmes Flexa/Acuazone/RadianT ne fonctionnent qu'en °C, tandis que les systèmes VAF/ZBS/ZS6 peuvent fonctionner en °C et en °F. Il est donc nécessaire de configurer le système avec les mêmes unités que celles utilisées dans le projet Lutron.

| Dans le tableau « Output » | , cliquez sur « As | sign » et ajoutez to | utes les zones HVAC cré | ées auparavant. |
|----------------------------|--------------------|----------------------|-------------------------|-----------------|
|                            | <i>i</i>           | <u> </u>             |                         |                 |

| File Edit Reports Tools Help         | Lutron Designer - New Unsaved Projec                                                                                                    | ×                          |
|--------------------------------------|----------------------------------------------------------------------------------------------------|----------------------------|
| design equipment                     | program activate transfer diag                                                                                                    | Assign                     |
| Airzone System Test                  | Panels       Devices       Temperature       Processor       Equipment       +       Room 2         Equipment       Locations       Expand all       Collapse all       Room 3         Image: HWQSX Processor       X       Edit       Edit | Assign<br>Assign<br>Assign |
|                                      | 3rd Party HVAC 001         Image: Setpoint Type:         Connection:                                                                                                    |                            |
| Previous Area   Next Area Collapse 🔺 | New Load                                                                                                    | Done                       |

Définissez les valeurs minimale et maximale de température de consigne sur 19 °C et 30 °C (66 °F et 86 °F), respectivement. En cas de « Setpoint Dual », définissez une valeur de différentiel de température (« Minimum Heat/Cool Setpoint Difference ») identique à celle du système Lutron.

3. Si l'installation utilise des thermostats Lutron Palladiom comme thermostats de zone, ajoutez le thermostat à l'écran design – controls, dans la rubrique « Temperature ». Vous devez affecter la zone HVAC que ce thermostat contrôlera dans le paramètre Remote Zone.

| Sign controls progr<br>zone System Test<br>Project Airzone System + + + K Edit | wall Keypads     Other Key       Wall Keypads     Other Key       Image: Comparison of the most at     Image: Comparison of the most at       Device Locations     Image: Comparison of the most at | ate<br>ypads Dimmers<br>:o-Create Loads Expa | transfer Sensors               | diagnostics<br>Hybrid Temperature + |
|--------------------------------------------------------------------------------|----------------------------------------------------------------------------------------------------|----------------------------------------------|--------------------------------|-------------------------------------|
| zone System Test<br>- Project Airzone System + • + • Edit                      | Wall Keypads Other Key<br>Wall Keypads<br>HWQS Palladiom<br>Thermostat<br>Device Locations A (companies)                                                                                            | ypads Dimmers                                | rs Sensors<br>and all Collapse | Hybrid Temperature +                |
| Project Airzone System + 🖷 + 🗙 Edit                                            | HWQS Palladiom<br>Thermostat                                                                                                    | o-Create Loads Expa                          | and all Collapse               | all                                 |
|                                                                                |                                                                                                    | on)                                          | _                              |                                     |
|                                                                                | a-72.                                                                                                    | н                                            | IVAC Controller Re             | mote Zone Sensor States             |
|                                                                                |                                                                                                    |                                              | HOWT-T-HW-XXX-A                | HVAC Zone Name                      |
|                                                                                | Displays a split equipment H                                                                                                    | IVAC zone ⑦                                  | low to convert to a "M         | laster' thermostat                  |

Remarque : Cette étape n'est nécessaire que lorsque l'installation est effectuée pour la première fois.

4. Retournez sur l'écran design - equipment et vérifiez que les données ont bien été actualisées.

| File Edit Reports Tools Help                   |                                                                                                    |                                      | Lutron Designer - New L                | Unsaved Project*                         |                                              |
|------------------------------------------------|----------------------------------------------------------------------------------------------------|--------------------------------------|----------------------------------------|------------------------------------------|----------------------------------------------|
| esign equipment                                | ✓ program                                                                                                    | activate                             | transfer                               | diagnostics                              |                                              |
| one System Test<br>Project Airz + I = + X Edit | Panels Devices Tempera<br>and Annual States States St | ture Processor Equipment +           |                                        |                                          |                                              |
|                                                | Equipment Locations Expan                                                                                                    | t all   Collapse all ssor   X   Edit |                                        |                                          |                                              |
|                                                | 3rd Party HVAC 001                                                                                                    | Output                               |                                        | A                                        |                                              |
|                                                |                                                                                                    | Zone Name                            | UID # Areas                            | Operating Modes                          | Fan Speeds # Assigned Devices                |
|                                                | and the second                                                                                                    | Room 2                               | 10101 Airzone                          | e System Test Off,Heat,Cool              | Auto Not assigned to a Palladiom thermostat. |
|                                                | Manufacturer: Airzone                                                                                                    | Room 3                               | 20103 Airzone                          | e System Test Off,Heat,Cool              | Auto ( > Lutron Palladiom 3(Companion)       |
|                                                | Model: Websen<br>Setpoint Type: Dual                                                                                                    | er Hub Assign                        |                                        |                                          |                                              |
| revious Area   Next Area Collapse 🔺            | Connection: Ethernet                                                                                                    | Some 3rd party HVAC                  | controllers may require an interface t | to connect to the processor over Etherne | l link.                                      |

**Remarque :** L'UID doit être unique pour chaque zone. Il est assigné au format 2XXYY ou 1XXYY, en fonction de si la zone comporte un thermostat Lutron Palladiom ou non, tel que décrit à la page 13.

5. Une fois toutes les zones définies et associées, sélectionnez l'écran de transfer et lancez le transfert de la configuration vers le processeur.

| File Edit Reports                                                          | Tools Help                                                                           |                             | Lutron De        | signer - C:\Users\ccanadas\L | Desktop\QSX CE8 PALLAD | OM-v23.2.2.14097.hw |    |
|----------------------------------------------------------------------------|--------------------------------------------------------------------------------------|-----------------------------|------------------|------------------------------|------------------------|---------------------|----|
| design                                                                     | program                                                                              | a                           | ctivate          | transfer                     |                        | diagnostics         |    |
| (j) Securely transfer<br>You can now transfer t<br>connected locally or or | r to the system from anywher<br>o all activated processors that<br>ver the Internet. | <b>ere.</b><br>: are either | Transfer Details |                              |                        |                     |    |
| Processor Connect                                                          | tion Status                                                                          | Refresh                     |                  |                              |                        |                     |    |
|                                                                            |                                                                                      |                             | Transfer Log 🕼   | Auto Scroll                  |                        |                     | SI |
| Ac                                                                         | Start Transfer                                                                       |                             |                  |                              |                        |                     |    |

#### CONFIGURATION AVEC AIRZONE CLOUD

Accédez à l'application Airzone Cloud, puis, dans le menu latéral, appuyez sur « Airtools » pour accéder à la configuration avancée. Appuyez sur l'icône « Bluetooth » pour chercher des dispositifs et sélectionnez celui que vous souhaitez configurer.

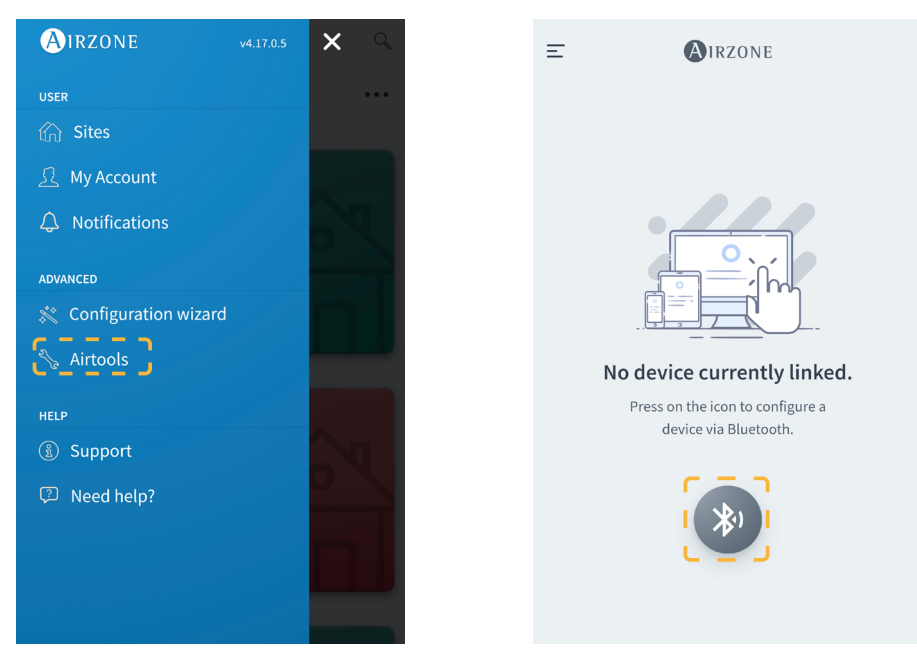

Dans la rubrique « Informations du dispositif », vous pouvez consulter la *Configuration réseau*. Vous pouvez également choisir le type d'intégration de votre système en sélectionnant le sous-menu *Intégration*.

Remarque : Le processeur Lutron HomeWorks QSX est disponible sur le Webserver HUB à partir de la version 3.44.

| < AIRZO            | DNE               | < AIR            | ZONE           |
|--------------------|-------------------|------------------|----------------|
| Device information |                   | Network settings |                |
| Alias              | Device_7066       | Ethernet         | 윰              |
| Bluetooth Name     | AZW5GR5DF3        | DHCP             |                |
| MAC                | 28:CC:FF:00:70:66 | lp Address       | 192.168.50.120 |
| Firmware           | 3.43              | Subnet mask      | 255.255.255.0  |
| Modem Version      | 1.00              | Gateway          | 192.168.0.0    |
| Cloud connection   |                   | DNS Server       | 8.8.8.8        |
| Ip Address         | 192.168.50.120    |                  |                |
| Network settings   | >                 |                  |                |
| Integration        | <u>&gt;</u>       |                  |                |
| Systems            |                   |                  |                |
| System 1           | >                 |                  |                |

Lors de l'activation de l'intégration avec le processeur Lutron HomeWorks QSX, 3 paramètres s'affichent :

- Linked (Associé). Indique si le système Airzone a été associé à Lutron. Les deux systèmes doivent être connectés au même réseau (Wi-Fi ou Ethernet) et le processus d'association doit avoir été activé au moins une fois sur le processeur Lutron HomeWorks QSX (en appuyant sur le bouton du processeur). Pour supprimer une ancienne association, vous pouvez effectuer une réinitialisation aux paramètres d'usine depuis le Webserver (en appuyant pendant 10 secondes ou plus) ou depuis l'application Airzone Cloud, en accédant à Airtools → Bluetooth → Réinitialisation aux paramètres d'usine. Une fois le paramètre actif, les zones du système Airzone seront associées aux zones HVAC de Lutron.
- IP. Définit, à titre d'information, l'association entre le processeur Lutron HomeWorks QSX et le Webserver HUB. Il est possible de contrôler plusieurs processeurs Lutron avec un seul Webserver, tant qu'ils se trouvent sur le même réseau. Si vous avez besoin de diviser l'installation avec plusieurs processeurs et Webservers, il est nécessaire d'utiliser différentes plages IP pour partager la même interface physique avec différentes configurations.
- General Master (Zone principale générale). Si cette option est activée, toutes les zones HVAC de Lutron pourront changer le mode de fonctionnement du système Airzone. Mais si elle est désactivée, seule la zone HVAC de Lutron associée à la zone principale Airzone pourra changer le mode, tandis que le reste des zones fonctionnent selon le mode utilisé par la zone principale lorsqu'elles sont en demande.

### Configuration d'Aidoo Pro avec un thermostat Lutron Palladiom

Pour contrôler une unité monozone, l'intégration peut être effectuée grâce au port RS-485 du thermostat Lutron Palladiom.

Remarque : Un logiciel Lutron Designer version 13.0 ou supérieure doit être utilisé avec le thermostat Lutron Palladiom.

#### CONFIGURATION DEPUIS LUTRON PALLADIOM

Lors de la première connexion du thermostat Lutron Palladiom avec l'Aidoo Pro, les paramètres suivants doivent être configurés :

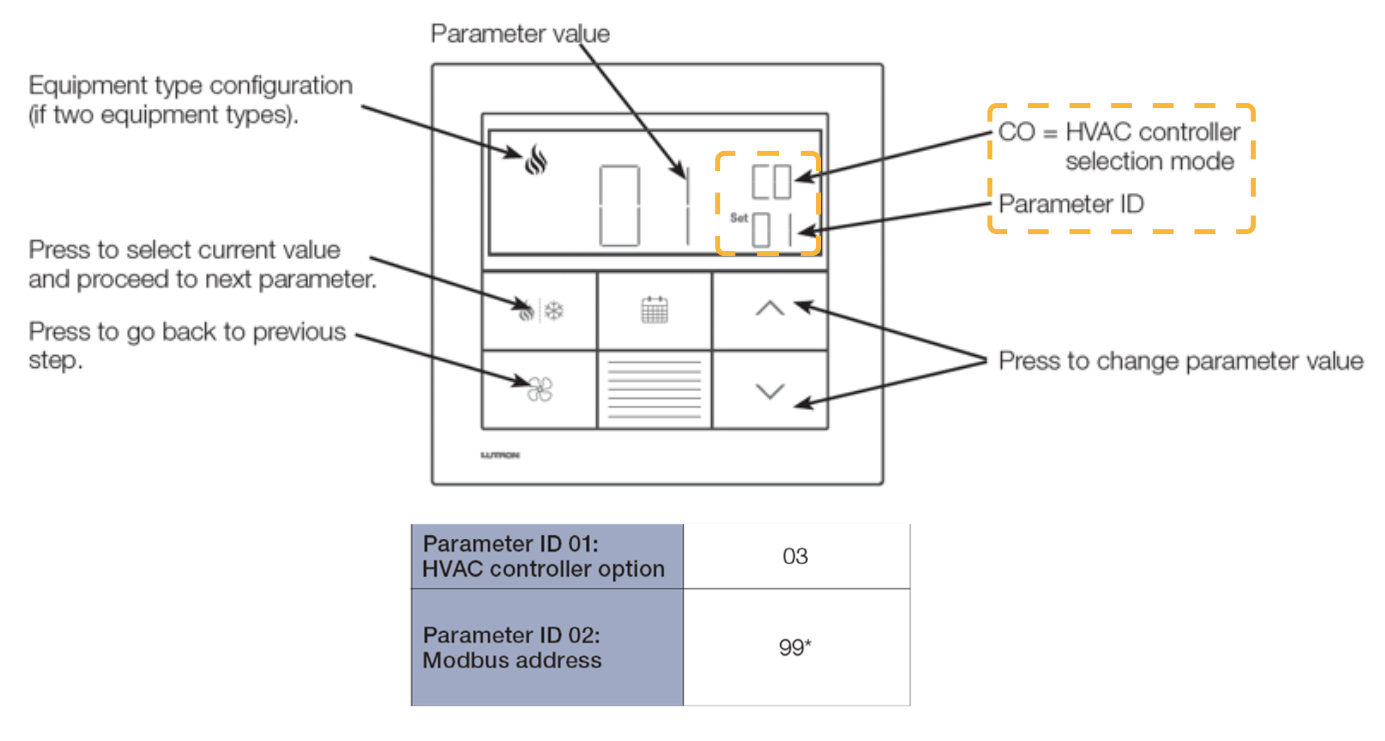

- 1. Mode de sélection du contrôleur HVAC (HVAC controller selection mode). Le thermostat entrera automatiquement en mode de sélection du contrôleur HVAC si aucun contrôleur HVAC n'a été précédemment sélectionné.
- 2. Paramètre ID « 01 »: option de contrôleur HVAC. Ce paramètre indique le contrôleur HVAC connecté au thermostat Lutron Palladiom. Dans le cas d'Aidoo Pro, la valeur de ce paramètre doit être « 03 ».
- 3. Paramètre ID « 02 »: adresse Modbus. Ce paramètre indique l'adresse Modbus de l'appareil. Dans le cas d'Aidoo Pro, la valeur de ce paramètre doit être « 99 ».

#### **CONFIGURATION AVEC AIRZONE CLOUD**

Accédez à l'application Airzone Cloud, puis, dans le menu latéral, appuyez sur « Airtools » pour accéder à la configuration avancée. Appuyez sur l'icône « Bluetooth » pour chercher des dispositifs et sélectionnez celui que vous souhaitez configurer.

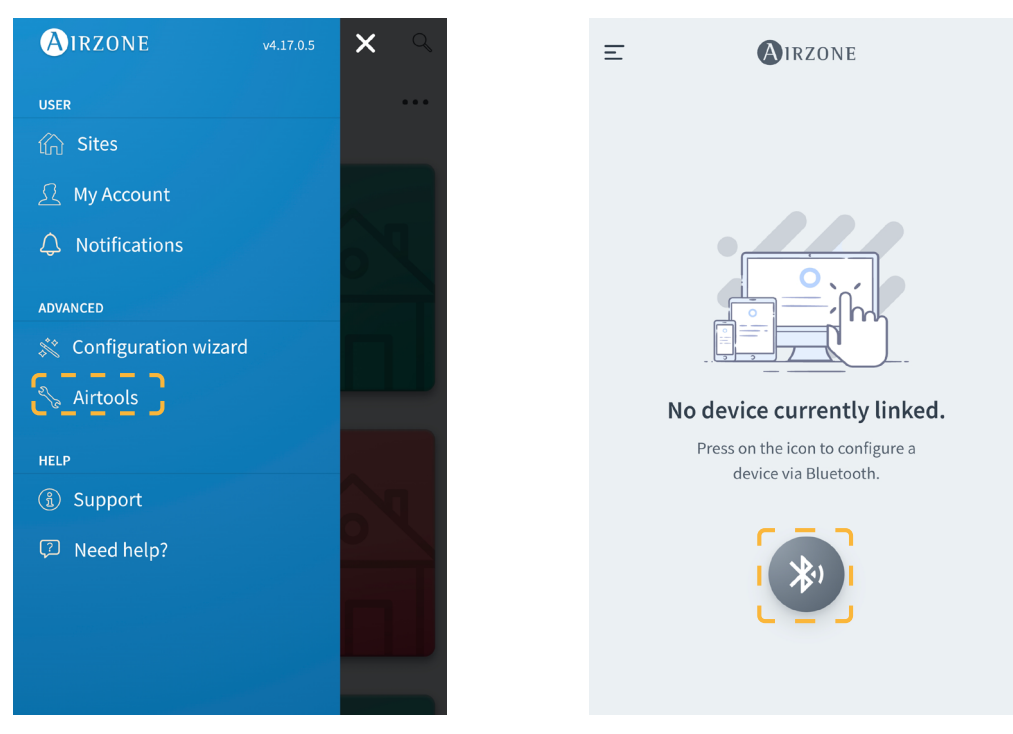

Sélectionnez le dispositif Aidoo Pro, puis appuyez sur le sous-menu Intégration. Sélectionnez ensuite « Lutron Palladiom » comme sortie du port d'intégration.

| <                  | Aidoo                 |
|--------------------|-----------------------|
| Information        | Settings              |
| Device information |                       |
| Alias              | Aidoo Pro             |
| Name               | AZPMHI4617            |
| MAC                | 70:87:A7:C4:46:17     |
| Firmware           | 10.13/6.20            |
| Wi-Fi              | Airzone PT4 Oficina 奈 |
| Ip Address         | 192.168.12.124        |
| Network settings   | >                     |
| Integration        | >                     |
| Remote diagnostics | >                     |
| Indoor unit info   |                       |
| Thermostat units   | °C >                  |
| Simulation mode    | $\bigcirc$            |

| <                  | Integration        |
|--------------------|--------------------|
| Local              |                    |
| Local API          |                    |
| Venstar            | $\bigcirc$         |
| ecobee SB          | $\bigcirc$         |
| Pelican            | $\bigcirc$         |
| BACnet IP Airzone  | $\bigcirc$         |
| MQTT               | $\bigcirc$         |
| Lutron Homeworks ( | QSX                |
| MDNS               |                    |
| SDDP - Control4    | $\bigcirc$         |
| Modbus TCP Airzone |                    |
| Integration port   |                    |
| Output             | Lutron Palladiom > |
|                    |                    |

### Configuration de Aidoo Pro avec HomeWorks QSX

Pour contrôler une unité monozone, l'intégration peut être effectuée en utilisant le protocole d'intégration Lutron avec le processeur Lutron HomeWorks QSX.

Remarque : Un logiciel Lutron Designer version 23.0 ou supérieure doit être utilisé avec le processeur HomeWorks QSX.

#### **IDENTIFIANTS D'INTÉGRATION**

En fonction de la présence ou de l'absence du thermostat Airzone dans le zone, il existe deux types de configurations différentes.

Quel que soit le thermostat utilisé, le système HomeWorks QSX contrôlera entièrement le zone grâce aux boutons, aux marqueurs temporels et à l'application Lutron.

#### Identification de la zone de chauffage et refroidissement

L'Aidoo Pro utilise l'*UID* pour contrôler la température de consigne, le mode de fonctionnement et le mode de ventilation. Le format nécessaire pour cet identifiant (*UID*) est : 10101.

#### Identification du thermostat Lutron

L'identifiant UID permet d'échanger la température ambiante mesurée par le thermostat Lutron de la zone avec l'Aidoo Pro. Le format nécessaire pour cet identifiant (UID) est le suivant : 20101.

#### CONFIGURATION AVEC LUTRON DESIGNER

1. Définissez l'Aidoo Pro dans le logiciel Lutron Designer sur le menu *design – equipment*. Pour cela, vous devez commencer par créer un nouveau groupe dans la *Toolbox* et ajouter le processeur.

| File Edit Reports Tools Help |                   | Lutron Designer - New Unsaved Project*                                                                                                    |                                                                 |                                                |       |  |  |
|------------------------------|-------------------|----------------------------------------------------------------------------------------------------|-----------------------------------------------------------------|------------------------------------------------|-------|--|--|
| design equipment             | program           | activate                                                                                                    | transfer                                                        | diagnostics                                    |       |  |  |
| Test<br>Bedroom              | +   ■+   X   Edit | Panels     Devices     Temperative       Devices     Temperative       Devices     Temperative | Panel with POE DIN Rail Power<br>switch (Q-POE- Panel 2<br>PNL) | r DIN Rail Power<br>Panel 8 Panel 9            |       |  |  |
| Previous Area   Next Area    | Collapse 🔺        | Equipment Locations                                                                                                    |                                                                 | Drag and drop devices here from the toolbox at | oove. |  |  |

| Toolbox                                                                                                    |                         |                  |                  |                                                             | ×     |
|----------------------------------------------------------------------------------------------------|-------------------------|------------------|------------------|-------------------------------------------------------------|-------|
| Panels Devices Te                                                                                                    | emperature Processor    | +                |                  |                                                             | Reset |
|                                                                                                    |                         |                  |                  |                                                             |       |
| Tab Name : Processor                                                                                                    | Delete Tab              |                  |                  |                                                             |       |
| Search by model number, descri                                                                                                    | ption, etc.             |                  |                  |                                                             |       |
| Processor<br>Processor<br>Processor | HomeWorks Dual<br>Radio | 2-Link Processor | 1-Link Processor |                                                             |       |
| QSM - System                                                                                                    |                         |                  |                  | Default Part Number:<br>HW 2-Link Processor (HQP7) (HQP7-2) |       |
| QSM                                                                                                    | CSM                     | QSM R.           |                  | Description:<br>HomeWorks QSX 2-Link Processor              | Done  |

Remarque : Cette étape n'est nécessaire que lorsque l'installation est effectuée pour la première fois.

Ensuite, créez un autre groupe dans la Toolbox et ajoutez un dispositif « 3rd Party HVAC ».

|                   | Lutron Designer - New Unsaved Project* |                   |                                                                                                    |  |  |  |
|-------------------|----------------------------------------|-------------------|----------------------------------------------------------------------------------------------------|--|--|--|
| ▼ program         | activate                               | transfer          | diagnostics                                                                                                    |  |  |  |
| +   •+   ×   Edit | Panels Devices Temperature             | Processor +       |                                                                                                    |  |  |  |
|                   | Equipment Locations Expand all         | Collapse all      |                                                                                                    |  |  |  |
| Collanse          |                                        |                   |                                                                                                    |  |  |  |
|                   | ► program                              | Image: collapse _ | program activate transfer     + + + × Edit     Panels   Povices Temperature Processor HW 2-Link Processor HW 2-Link HW 2-Link HW 2-Link Processor HW 2-Link HW 2-Link HW 2-Link HW 2-Link HW 2-Link HW 2-Link <p< td=""></p<> |  |  |  |

| s∰ Toolbox                                       | ×                                                      |
|--------------------------------------------------|--------------------------------------------------------|
| Panels Devices Temperature Processor Equipment + | Reset                                                  |
|                                                  |                                                        |
| Tab Name : Equipment Delete Tab                  |                                                        |
| Search by model number, description, etc.        |                                                        |
| Ethernet Devices                                 | Default Part Number:<br>3rd Party HVAC<br>Description: |
| Panel with POE<br>switch (Q-POE-<br>PNL)         | 3rd Party HVAC Add Device Done                         |

Une fois le dispositif ajouté, dans le menu déroulant *Manufacturer*, sélectionnez « Airzone », dans *Model*, sélectionnez « Webserver HUB » et dans *Setpoint type*, sélectionnez « Single ». Définissez les valeurs minimale et maximale de température de consigne sur 19 °C et 30 °C (66 °F et 86 °F), respectivement.

Remarque : Il est donc nécessaire de configurer l'Aidoo Pro avec les mêmes unités que celles utilisées dans le projet Lutron.

Une zone HVAC sans données apparaîtra dans le tableau « Output ».

| design        | equipment      | ► program         | activate                                                                          | transfer                          | diagnostics                                   | \$    |                |                                                              |
|---------------|----------------|-------------------|-----------------------------------------------------------------------------------|-----------------------------------|-----------------------------------------------|-------|----------------|--------------------------------------------------------------|
| Test<br>Bedro | om             | +   •+   ×   Edit | Panels Devices Temp<br>                                                           | perature Processor                | Equipment +                                   |       |                | Edit Toolbox                                                 |
|               |                | -                 | Equipment Locations E<br>HWQSX Pro<br>3rd Party HVAC 001                          | ocessor X Edit                    | put                                           |       |                | Customize columns                                            |
|               |                |                   | Manufacturer: Airzo<br>Model: Webs<br>Setpoint Type: Single<br>Connection: Ethern | ne Bed<br>server Hub V ? S<br>e V | ne Name 🕴 UID 🖗<br>room HVAC Zone 001<br>sign | Areas | Fan Speeds 🗘 🗛 | signed Devices<br>t assigned to a Palladiom thermostat<br>k. |
| Previous A    | ea   Next Area | Collapse 🔺        | 1                                                                                 |                                   | II                                            |       |                |                                                              |

Configurez les paramètres de le zone HVAC sur le menu design - loads dans la rubrique « HVAC zones ».

| File Edit Reports Tools Help |                       | Lutron D                    | esigner - New Unsaved Project* |                |
|------------------------------|-----------------------|-----------------------------|--------------------------------|----------------|
| design loads                 | program               | activate                    | transfer                       | diagnostics    |
| Test +                       | + X Edit              | HVAC Zones                  |                                |                |
|                              | Zone # \vartheta      | Zone Name 🕴 UID             | Operating Modes                | Fan Speeds Fan |
|                              | 1                     | Bedroom HVAC Zone 001 10101 | Off,Heat,Cool                  | Auto -         |
|                              |                       | · · ·                       | +                              | 2              |
|                              |                       |                             |                                |                |
|                              |                       |                             |                                |                |
|                              |                       |                             |                                |                |
|                              |                       |                             |                                |                |
|                              |                       |                             |                                |                |
|                              |                       |                             |                                |                |
|                              |                       |                             |                                |                |
|                              |                       |                             |                                |                |
|                              |                       |                             |                                |                |
|                              |                       |                             |                                |                |
|                              |                       |                             |                                |                |
|                              |                       |                             |                                |                |
|                              |                       |                             |                                |                |
|                              |                       |                             |                                |                |
|                              |                       |                             |                                |                |
|                              |                       |                             |                                |                |
|                              |                       |                             |                                |                |
| Previous Area   Next Area    | Collapse 🔺 🕂 Add load |                             |                                |                |

Retournez sur le menu design – equipment et vérifiez que les données ont bien été actualisées.

| design equipment          | Der program       | activate                                                                                      | transfer                                                    | diagnostics       |
|---------------------------|-------------------|-----------------------------------------------------------------------------------------------|-------------------------------------------------------------|-------------------|
| Test                      | +   =+   X   Edit | Panels Devices Temperature                                                                    | Processor Equipment                                         | Edit Toolbox      |
|                           | -                 | Equipment Locations Expand all                                                                | Collapse all K Edit Output                                  | Customize columns |
|                           |                   | Manufacturer: Airzone<br>Mode: Webserver Hub<br>Setpoint Type: Single<br>Connection: Ethernet | Zone Name<br>Bedroom HVAC Zor<br>Assign<br>? Some 3rd party | <b>UD</b>         |
| Previous Area   Next Area | Collapse 🔺        |                                                                                               |                                                             |                   |

2. Si l'installation utilise de thermostat Lutron Palladiom comme thermostat de zone, configurez les paramètres de le zone HVAC sur le menu design - loads dans la rubrique « HVAC zones ».

| 🐝 File Edit Reports Tools Help |                |                                    | Lutron Designer - New Unsaved Project |                |
|--------------------------------|----------------|------------------------------------|---------------------------------------|----------------|
| design loads                   | <b>program</b> | activate                           | transfer                              | diagnostics    |
| Test<br>Bedroom                | + 💶 + 🗙 Edit   | Loads HVAC Zones                   |                                       |                |
|                                |                | Zone # $\theta$ Zone Name $\theta$ | UID $	heta$ Operating Modes           | Fan Speeds Fan |
|                                |                | 1 Bedroom HVAC Zone 001            | 20101 Off,Heat,Cool                   | Auto -         |
|                                |                |                                    |                                       | +              |
|                                |                |                                    |                                       |                |
|                                |                |                                    |                                       |                |
|                                |                |                                    |                                       |                |
|                                |                |                                    |                                       |                |
|                                |                |                                    |                                       |                |
|                                |                |                                    |                                       |                |
|                                |                |                                    |                                       |                |
|                                |                |                                    |                                       |                |
|                                |                |                                    |                                       |                |
|                                |                |                                    |                                       |                |
|                                |                |                                    |                                       |                |
|                                |                |                                    |                                       |                |
|                                |                |                                    |                                       |                |
|                                |                |                                    |                                       |                |
|                                |                |                                    |                                       |                |
|                                |                |                                    |                                       |                |
|                                |                |                                    |                                       |                |
| Previous Area Next Area        | Collapse 🔺     | + Add load                         |                                       |                |

Ensuite, ajoutez le thermostat sur le menu design – controls, dans la rubrique « Temperature ». Vous devez affecter la zone HVAC que ce thermostat contrôlera dans le paramètre Remote Zone.

| Sing File Edit Reports Tools Help |             |                                                                                                    | Lutron Designer - New Unsaved P                                                                                           | roject*                                                      | Sing Assign                                                                                                    | ×                           |
|-----------------------------------|-------------|----------------------------------------------------------------------------------------------------|----------------------------------------------------------------------------------------------------|--------------------------------------------------------------|----------------------------------------------------------------------------------------------------|-----------------------------|
| design controls                   | program     | activate                                                                                                    | transfer                                                                                                    | diagnostics                                                  | Expand all Collapse all Expand all Expand al | Advanced Setting:<br>Assign |
| Test<br>Bedroom                   | + =+ X Edit | Wall Keypads     Other Keypads       Weypads     Other Keypads       HWOS Palladiom     Image: Comparison of the matching of the matching of the match | ds Dimmers Sensor<br>este Loads Expand all Col<br>dit Cut Copy Vie<br>HVAC Controller<br>Model<br>HQWT-T-HW-X<br>zone (7) | Ispse all Wroperties Not Assigned HardCone Name XX-A Assign. | Bedroom Bedroom HVAC Zone 001                                                                                                    | Assign                      |
| Previous Area   Next Area         | Collapse 🔺  |                                                                                                    |                                                                                                    |                                                              |                                                                                                    | Done                        |

Remarque : Cette étape n'est nécessaire que lorsque l'installation est effectuée pour la première fois.

Retournez sur le menu design – equipment et vérifiez que les données ont bien été actualisées.

| desig  | IN equipn     | ent 🔽 | program              |                       | activate                                            |                                                | transfer     |                                                            | diagnosti                          | cs                               |                                                                |              |                                                                    |
|--------|---------------|-------|----------------------|-----------------------|-----------------------------------------------------|------------------------------------------------|--------------|------------------------------------------------------------|------------------------------------|----------------------------------|----------------------------------------------------------------|--------------|--------------------------------------------------------------------|
| Test   | droom         | + •   | ¶+   <b>X</b>   Edit | Panels D              | Devices 1                                           | Temperature                                    | Processor    | Equipment                                                  | +                                  |                                  |                                                                |              | Edit Toolbox                                                       |
|        |               |       |                      | Equipment             | Locations<br>HW<br>Party HVAC 00                    | Expand all                                     | Collapse all | Output                                                     |                                    |                                  |                                                                |              | Customize columns                                                  |
|        |               |       |                      | Ma<br>Mc<br>Set<br>Co | anufacturer:<br>odel:<br>tpoint Type:<br>onnection: | Airzone<br>Webserver Hub<br>Single<br>Ethernet |              | Zone Name<br>Bedroom HVAC Zo<br>Assign<br>? Some 3rd party | UID     20101     HVAC controllers | Areas *<br>Test may require an i | Operating Modes   Off.Heat.Cool  Interface to connect to the p | Fan Speeds 🔮 | Asigned Devices<br>Bedroom + Lutron Palladiom(Companie<br>et link: |
| Previo | us Area   Nex | Area  | Collapse 🔺           |                       |                                                     |                                                |              |                                                            |                                    |                                  |                                                                |              |                                                                    |

3. Une fois toutes les zones définies et associées, sélectionnez l'écran de transfer et lancez le transfert de la configuration vers le processeur.

| File Edit Reports Tools Help                                                                                                    | Lutron Designer - C:\Users\ccanadas\Deskt                                | op\QSX CE8_PALLADIOM-v23.2.2.14097.hw |
|----------------------------------------------------------------------------------------------------|--------------------------------------------------------------------------|---------------------------------------|
| design program                                                                                                    | activate transfer                                                        | diagnostics                           |
| i Securely transfer to the system from anywhere.<br>You can now transfer to all activated processors that are either<br>connected locally or over the Internet.                                                                                                    | Transfer Details                                                         |                                       |
| Processor Connection Status     Refresh       > Processor Panel 001 > Enclosure Device 001     Image: Content of the state of the state of |                                                                          |                                       |
| Start Transfer                                                                                                    | Transfer Log 🖬 Auto Scroll          Last Transfer Summary ?         None | SI                                    |

#### **CONFIGURATION AVEC AIRZONE CLOUD**

Accédez à l'application Airzone Cloud, puis, dans le menu latéral, appuyez sur « Airtools » pour accéder à la configuration avancée. Appuyez sur l'icône « Bluetooth » pour chercher des dispositifs et sélectionnez celui que vous souhaitez configurer.

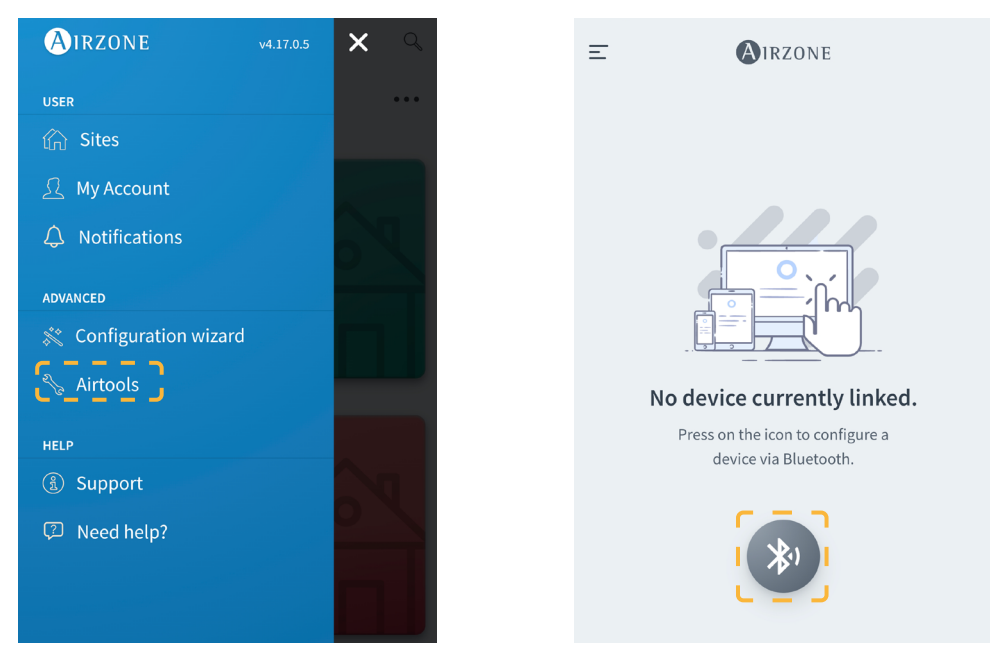

Dans la rubrique « Informations du dispositif », vous pouvez consulter la *Configuration réseau*. Vous pouvez également choisir le type d'intégration de votre Aidoo Pro en sélectionnant le sous-menu *Intégration*.

Remarque : Le processeur Lutron HomeWorks QSX est disponible sur le Aidoo Pro à partir de la version 10.13.

| < ,                | Aidoo                 | < (              | Airzone               |
|--------------------|-----------------------|------------------|-----------------------|
| Information        | Settings              | Network settings |                       |
|                    |                       | Wi-Fi            | Airzone PT4 Oficina 奈 |
| Device information |                       | DUCD             |                       |
| Alias              | Aidoo Pro             | DHCP             |                       |
| Name               | AZPMHI4617            | Ip Address       | 192.168.12.124        |
| MAC                | 70:87:A7:C4:46:17     | Subnet mask      | 255.255.255.0         |
| Firmware           | 10.13/6.20            | Gateway          | 192.168.0.0           |
| Wi-Fi              | Airzone PT4 Oficina 奈 | DNS Server       | 8.8.8                 |
| lp Address         | 192.168.12.124        |                  |                       |
| Network settings   |                       |                  |                       |
|                    |                       |                  |                       |
| Integration        |                       |                  |                       |
| Remote diagnostics | >                     |                  |                       |
| Indoor unit info   |                       |                  |                       |
| Thermostat units   | °C >                  |                  |                       |
| Simulation mode    |                       |                  |                       |

Lors de l'activation de l'intégration avec le processeur Lutron HomeWorks QSX, 3 paramètres s'affichent :

- Linked (Associé). Indique si le système Airzone a été associé à Lutron. Les deux systèmes doivent être connectés au même réseau (Wi-Fi ou Ethernet) et le processus d'association doit avoir été activé au moins une fois sur le processeur Lutron HomeWorks QSX (en appuyant sur le bouton du processeur). Pour supprimer une ancienne association, vous pouvez effectuer une réinitialisation aux paramètres d'usine depuis l'Aidoo Pro (en appuyant pendant 10 secondes ou plus) ou depuis l'application Airzone Cloud, en accédant à Airtools → Bluetooth → Réinitialisation aux paramètres d'usine. Une fois le paramètre actif, le zone d'Aidoo Pro sera associée aux zone HVAC de Lutron.
- IP. Définit, à titre d'information, l'association entre le processeur Lutron HomeWorks QSX et le Aidoo Pro.

### Résolution de problèmes

#### LE SYSTÈME AIRZONE NE DÉTECTE PAS LE WEBSERVER HUB

Vérifiez les points suivants :

- La LED D9 (activité du microcontrôleur) clignote.
   Les LED D7 -> I et D8 I <- clignotent en alternance.</li>
   La connexion entre le Webserver HUB et la platine centrale du système Airzone est correcte.

#### LE WEBSERVER HUB NE PEUT PAS SE CONNECTER

Vérifiez les points suivants :

- La LED te celles qui se trouvent sur le connecteur du câble Ethernet sont actives. Sinon, vérifiez la connectivité Wi-Fi.
   Le câble Ethernet est correctement branché.

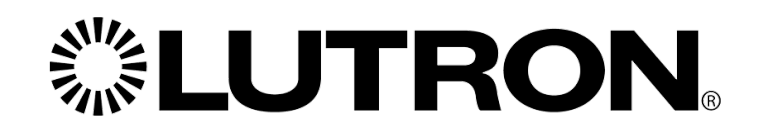

www.lutron.com

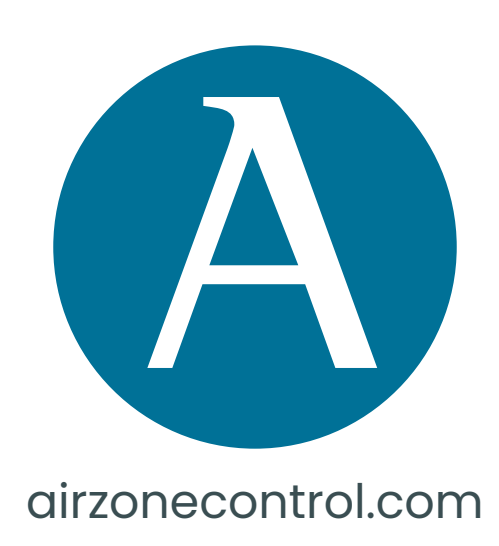

Marie Curie, 21 29590 Málaga Spain

v 102

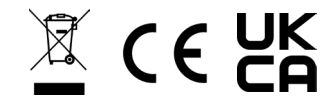